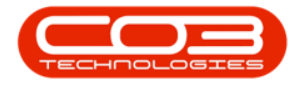

We are currently updating our site; thank you for your patience.

# **CRM SETTINGS**

## **COMPANY DEFAULT EMAIL SETTINGS**

When a salesman is sending an email where he has not configured his own salesman signature, this default email signature will be used for the email.

**Ribbon Access:** Webpage > http://[servername]:[portno]/BPOCRM/User.aspx

## SALESMEN SETTINGS / EMAIL SETTINGS

| CM BPO2 Test Environment Judith Mudzengi           |                                                       |               |
|----------------------------------------------------|-------------------------------------------------------|---------------|
| Dashboard                                          |                                                       | 🕒 Search      |
| Activities for Last 30 Days                        | Performance                                           | Pipeline      |
| Description Target Existing New<br>Custmrs Custmrs | 0.80                                                  |               |
| Nothing to display                                 | 0.60                                                  | Fetching data |
|                                                    | 0.40                                                  |               |
|                                                    | 0.00 0.2 0.4 0.6 0.8 1                                |               |
| 17 Jan 2019 0 0 Today R                            | cent Calendar                                         |               |
|                                                    | Schedule Date                                         | Status<br>V   |
| create cold call recommendations warnings          | No data to displa                                     | ay            |
|                                                    |                                                       |               |
|                                                    |                                                       |               |
| customers cases activities                         |                                                       |               |
|                                                    |                                                       |               |
| quotes                                             |                                                       |               |
|                                                    | ©2019 CO3 Technologies (Pty) Ltd ( 3.5.5.1 / 3.5.5.1) |               |

• Click on the Settings button to the right of your UserName.

- The session **Options** page will pop up.
- Click on the **Salesmen Settings** tile.

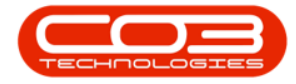

| (CSUL)      | BPO2 Test Environment                                                                             | Judith Mudzengi 🍄 🅯                                                                                                    |
|-------------|---------------------------------------------------------------------------------------------------|----------------------------------------------------------------------------------------------------|
|             | Dashboard                                                                                         |                                                                                                    |
| Descrip     | Activities for Last 30 Days<br>otion Target Existing New<br>Custmrs Custmrs<br>Nothing to display | Perfc<br>1.00<br>0.00<br>0.00 |
|             | 17 Jan 2019 0 0 J Today                                                                           | 0.20     Hide dashboard panel on customer page       0.00     0.2       0.02     0.4       0.6     0.3       Recent     Calendar                                                                                                    |
| create cold | t cat recommendations warnings                                                                    | Schedule Date Status                                                                                                    |
| custome     | es cases advites                                                                                  |                                                                                                    |
| quotes      |                                                                                                   |                                                                                                    |
| . <b>bo</b> | nion<br>Dr60005/bpocrm/MaintainConfig.aspx                                                        | ©2819 CO3 Technologies (Phy) Ltd ( 3.5.5.1 / 3.5.5.1)                                                                                                    |

- 1. The **Salesmen** tab is selected by default.
- 2. Click on the **Email Settings** tab to edit the default email signature.

| CRM BPO2 Test Er           | nvironment                                                 |                      | Judith Mudzengi 🌣    |
|----------------------------|------------------------------------------------------------|----------------------|----------------------|
| 🤽 Salesmer                 | Settings                                                   |                      | ← 🗎                  |
| Salesmen Administrators Em | ail Settings Salesmen Assignments Salesmen Monthly Targets | Salesmen Commercials |                      |
| Salesmen                   | Tick the employees that are Salesmen.                      |                      |                      |
|                            | Abigail Milne                                              | V Dalene Pillay      | 🗌 Magdaia Eagland 🏠  |
| 02                         | Adele Weeder                                               | Darryl Muller        | Malory Allibon       |
|                            | 🔲 Adhishka Maharaj                                         | 🗹 Debbie Lugar       | Marc Repsold         |
|                            | Alex Spangenberg                                           | Delaney Abramov      | Marietta Craker      |
|                            | Aline Iradukunda                                           | Derrick Weeder       | Marius Engelbrecht   |
|                            | Almeria Teacy                                              | Douglas Fuchs        | Mark Mac Dougall     |
|                            | Andromache Joselevitch                                     | Dummy User           | Matthew Phillips     |
|                            | Angle Roseborough                                          | Edwell Msakwa        | Mena Buchner         |
|                            | Armando Reichelt                                           | El Nevins            | Michelle Cloete      |
|                            | Arv Huelin                                                 | Fanie Vasic          | Miguel Goncalves     |
|                            | Aurore Gillet                                              | Garvey Engall        | Nanon Chappelle      |
|                            | Avni Balalee                                               | Gary Buchner         | Nicky Muller         |
|                            | Bevan Venter                                               | Gerard Rudolph       | Nkululekho Ngcobo    |
|                            | Bianca Du Toit                                             | Helaina Durbyn       | Noxolo Mbhele        |
|                            | Blair Braunds                                              | Ilana Kloppers       | Oralla Shirley       |
|                            | Bossmaster Me                                              | Iorgo Baike          | Pam Pillay           |
|                            | Brigg Vettore                                              | Isabel Espinoza      | Rebecca Engelbrecht  |
|                            | Byrle Breheny                                              | James Magombo        | Richard James        |
|                            | Byron Lamb                                                 | Jennifer Watkins     | Roderick Moodley     |
|                            | Caleb Pillay                                               | Joe Reynolds         | Rosalyn Simacek      |
|                            | Calvin Neethling                                           | Johan Van der Linde  | Saunders Whight      |
|                            | Cameron Francis                                            | John Engelbrecht     | Shea Creane          |
|                            | Carleen Symones                                            | Jordan Flockhart     | Snenhlanhla Ndwalane |
|                            | Chane McCuaig                                              | Judith Mudzengi      | Stefan Adendorff     |
|                            | Cherie Kingsbury                                           | Justin Burgess       | Thabo Makhathini     |
|                            | Chris Haynes                                               | 📋 Karlis Gilhool     | Thivian Latchmanan   |
|                            |                                                            | Save                 |                      |

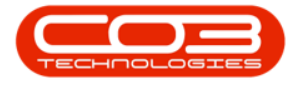

#### • The **Email Signature** section will be displayed.

| CRM BPO2 Test           | Environment                                                                                                    | Judith Mudzengi 🌣 |
|-------------------------|----------------------------------------------------------------------------------------------------|-------------------|
| 🤽 Salesme               | en Settings                                                                                                    | 🔶 🗎               |
| Salesmen Administrators | Email Settings Silesmen Assignments Silesmen Monthly Targets Silesmen Commercials                                                                                                    |                   |
| Email Signature         | <ul> <li>This is the default email signature that is used when salesmen email BPO/CRM documents, e.g. Quotes, Invoices, Contract Reports etc.</li> <li>If the salesman is new or does not have an existing signature then this signature will be used.</li> </ul> |                   |
|                         | 2 単 1 1 1 1 1 1 1 1 1 1 1 1 1 1 1 1 1 1                                                                                                    |                   |
|                         |                                                                                                    |                   |
|                         |                                                                                                    |                   |
|                         |                                                                                                    |                   |
|                         |                                                                                                    |                   |
|                         |                                                                                                    |                   |
|                         | Design HTM Preview                                                                                                    |                   |
|                         |                                                                                                    |                   |
| 🛱 Save                  |                                                                                                    |                   |
|                         |                                                                                                    |                   |

- 1. Within the **Design** tab,
- 2. type in the default signature and or
- 3. paste an image as the default signature. You can resize the image if required.
- 4. You can use the **tool bar** to customize the default signature.

| CCM BPO2 Test           | Environment                                                                                                    | Judith Mudzengi 🌣 |
|-------------------------|----------------------------------------------------------------------------------------------------|-------------------|
| 🤽 Salesme               | en Settings                                                                                                    | 🔶 🚍               |
| Salesmen Administrators | Email Settings Sulesmen Assignments Sulesmen Monthly Targets Salesmen Commercials                                                                                                    |                   |
| Email Signature         | <ul> <li>This is the default email signature that is used when salesmen email BPO/CRM documents, e.g. Quotes, Invoices, Contract Reports etc.</li> <li>If the salesman is new or does not have an existing signature then this signature will be used.</li> </ul> |                   |
|                         | ※副目にちくウス*ス、田田西にもと回曲・私田<br>Normal Arial (Font Size) B / 単多田王田空・▲・                                                                                                    |                   |
|                         | Much thanks<br>Customer Care<br>Email: customercare@noname.co.za                                                                                                    |                   |
|                         | Tel 031 572 990                                                                                                    |                   |
|                         | Design HTML Preview                                                                                                    |                   |
| 1 Save                  |                                                                                                    |                   |

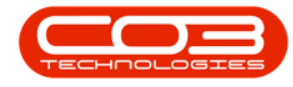

- 5. Click on the **../../../Service/LatestRelease/L** tab if you wish to customize the default signature in **../../../Service/LatestRelease/L**.
- 6. Click on the **Preview** tab if you wish to preview the configured default signature.
- 7. Click on Save.
- Note 1: Remember to <u>maximise</u> your screen if you do not see the **Save** button.
- Note 2: Remember you can also use the Save icon at the top right of your screen to save changes.

| CRM BPO2 Test           | Environment                                                                                                    | Judith Mudzengi 🍄 |
|-------------------------|----------------------------------------------------------------------------------------------------|-------------------|
| 🤽 Salesme               | en Settings                                                                                                    | 🔶 🗎               |
| Salesmen Administrators | Email Settings Salesmen Assignments Salesmen Monthly Targets Salesmen Commercials                                                                                                    |                   |
| Email Signature         | This is the default email signature that is used when salesmen email BPO/CRM documents, e.g. Quotes, Invoices, Contract Reports etc.     If the salesman is new or does not have an existing signature then this signature will be used. |                   |
|                         | 义 『 i is ち / ♡ X' X; 日 旧 理 理 色 と ■ 冊・覧 田<br>Normal Arial (Font Size) B / U S ■ 田 国 型・▲・                                                                                                    |                   |
|                         | Much thanks<br>Customer Care<br>Email: customerarie@noname.co.za<br>Tel: 031 678 980                                                                                                    |                   |
|                         |                                                                                                    |                   |

• You will return to the **Dashboard**.

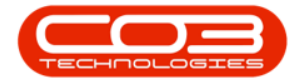

#### Company Default Email Settings

| CCM BPO2 Test Environment                          |                                                       | Judith Mudzengi 🌣 🕯 |
|----------------------------------------------------|-------------------------------------------------------|---------------------|
| 🔀 Dashboard                                        |                                                       | Search Q            |
| Activities for Last 30 Days                        | Performance                                           | Pipeline            |
| Description Target Existing New<br>Custmrs Custmrs | 0.80                                                  |                     |
| Nothing to display                                 | 0.60                                                  | Fetching data       |
|                                                    | 0.40                                                  |                     |
|                                                    | 0.00                                                  |                     |
| 17 Jan 2019 0 0 Today                              | Recent Calendar                                       |                     |
|                                                    | Schedule Date                                         | Status<br>w         |
| create cold call recommendations warnings          | No data to disp                                       | lay                 |
|                                                    |                                                       |                     |
|                                                    |                                                       |                     |
| customers cases activities                         |                                                       |                     |
|                                                    |                                                       |                     |
| quotes                                             |                                                       |                     |
|                                                    | ©2019 CO3 Technologies (Pty) Ltd ( 3.5.5.1 / 3.5.5.1) |                     |

CRM.003.007

Help v2024.5.0.7/1.0 - Pg 5 - Printed: 04/07/2024

CO3 Technologies (Pty) Ltd © Company Confidential